## Instrucciones de inscripción en línea para estudiantes actualmente inscritos en cualquiera de nuestras escuelas del Distrito Escolar de Agua Fría

Nos complace anunciar un nuevo proceso de inscripción en línea. Esto elimina cualquier necesidad de que nuestras familias vengan al campus. Sabemos que algunas familias aún pueden necesitar completar este proceso en persona. Si debe dejar los documentos, comuníquese con la escuela de su hijo para programar una cita.

Este es un nuevo proceso para el AFUHSD. Aunque hemos probado el sistema, anticipamos que puede haber un problema técnico aquí y allá. Le pedimos que se comunique con la escuela si tiene dificultades técnicas. El equipo de sistemas de información le brindará orientación.

A continuación encontrará las instrucciones para reafirmar la inscripción de su hijo:

Por favor, **compruebe** la información que tenemos para su estudiante actualmente inscrito. Puede actualizar o agregar información según sea necesario usando lo siguiente:

- 1. Abrir ParentVUE
- 2. Haga clic en Estudiantes existentes / El noveno grado entrante está actualmente abierto: Comience la inscripción
- 3. Cuando se abra la ventana, haga clic en Comenzar registro
- 4. Ingrese su firma electrónica
- 5. Siga las instrucciones: verifique, actualice y / o agregue información según sea necesario
- 6. Una vez que la información de su estudiante esté completa, guarde y continúe
- 7. Descargar documentos: la información que actualizó durante el proceso de registro debe reflejarse en los documentos
- 8. Cargar documentos cuando se le solicite
- 9. Revise y marque la casilla, Revisé todos los datos de registro y verifiqué que son correctos
- 10. Enviar